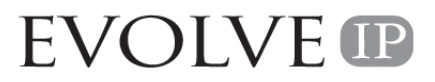

Unity Hoteling Guide Version 1.0 4/14/2011 Hoteling allows any **Guest** to associate them with any **Host** phone. This allows agents the flexibility to sit at any Host phone to which they are a guest and take calls. The Unity software makes Hoteling as easy as a click and saves.

In order to be a guest, refer to the following instructions:

- 1. Log into the Unity software.
  - a. If this is the first time that you have opened Unity, you will need to enter your authentication details and update any preferred settings.

EVOLVE

\_ 8 ×

**EVOLVE** 

- b. If you have already entered your authentication and preference settings, go to step 2.
- 2. Click on the "Settings" ICON.

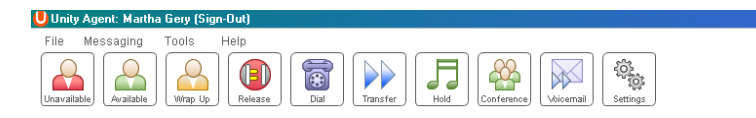

- 3. Click on the "Services" tab.
  - a. If you were using a remote office setting the last time you used the application click on "Remote Agent" and uncheck the "Enable" box.

| © <sub>0</sub> Services & Settings                                                                                                    | x                                                                                                    |
|----------------------------------------------------------------------------------------------------|----------------------------------------------------------------------------------------------------|
| Services Setting                                                                                                    | s                                                                                                    |
| Anonymous Call Rejection     Call Forward Mways     Call Forward Busy     Call Forward No Answer     Call Center     Agent     Statistics     Do Not Disturb     Esternal Calling Line ID Delivery     Internal Calling Line ID Delivery     Simultaneous Ring     Outgoing Calls     Call Transfer     Call Yating     Directed Call Pickup With Barge-in     Hoteling Guest     Remote Office Messaging     Voicemail | Use your home, mobile or any other other phone as your<br>business phone and control it through Unity. |
|                                                                                                    | ∢ ې                                                                                                    |

## **Unity Hoteling Guide**

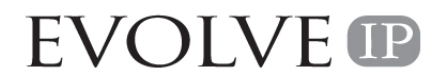

b. If you were using any other forwarding settings, go to the setting remove the forwarding functionality (see example below for "Call Forwarding Always" by removing the check on the "Enable" box.

| Services                                                                                                    | Settings                                           |                                                                    |
|----------------------------------------------------------------------------------------------------|----------------------------------------------------|--------------------------------------------------------------------|
| Anonymous Call Rejection     Call Forward Always     Call Forward Always     Call Forward No Answer     Call Center     Agent     Statistics     Do Not Disturb     External Calling Line ID D     Simultaneous Ring     Durgoing Calls     Calling Line ID Delivery E     all Control     Call Transfer     Call Varing     Directed Call Pickup With     Hoteling Guest     Hoteling Coffice     Remote Office     tessaging     Voicemail | n Auton<br>phone<br>elivery<br>locking<br>Barge-in | atically forward all your incoming calls to a different<br>number. |

- c. If neither a or b scenarios apply, go to step 4.
- 4. Click on "Hoteling Guest" (see example in step 6)
- 5. Click on "Enabled" (see example in step 6)
- 6. Choose the name of the Host (phone where you will be sitting)

| Anonymous Call Rejection     Call Forward Always     Call Forward No Answer     Call Forward No Answer     Call Center     Agent     Statistics     Do Not Disturb     Edernal Calling Line ID Delivery     Simultaneous Ring     Outgoing Calls     Call Transfer     Call Centrel     Call Transfer     Call Transfer | Services Setting                                                                                                    | ngs                                                                                                    |
|----------------------------------------------------------------------------------------------------|----------------------------------------------------------------------------------------------------|----------------------------------------------------------------------------------------------------|
|                                                                                                    | Anonymous Call Rejection     Call Forward Navays     Call Forward Navays     Call Forward No Answer     Call Center     Agent     Statistics     Do Not Disturb     External Calling Line ID Delivery     Internal Calling Line ID Delivery     Internal Calling Line ID Delivery     Call Gontrol     Call Transfer     Call Focked Call Pickup With Barge-in     Hoteing Otigest     Remote Office Messaging     Volcemail | Allows a user to associate their service profile with a host<br>user and use the host user's device as their primary<br>device. This feature is not available to users with a Unity<br>Lite license.<br>C Enabled<br>Host name<br>None<br>Hoteling User 1<br>Dave Frazee<br>None<br>None |

7. Click the check mark, in the right-hand corner, to save your settings.

Once you complete the above steps, your Unity application is associating your calls with that phone. You can use the phone or the application to make/receive calls. All call statistics will be associated with you while you sit at that desk.

When you close the Unity application, it will present to you the following message:

| Unity | ×                                                                                                    |
|-------|----------------------------------------------------------------------------------------------------|
| ?     | You are currently assigned to the Hoteling Host device '6102300149@voip.evolveip.net'.<br>Would you like to remove this assignment? |
| 1     | Yes No                                                                                                    |

By choosing "yes", you will no longer be a guest at that phone.

Special Notes:

- 1. After 8 hours the system will disassociate you from the phone. If you are working overtime or alternative longer than 8 hour shifts, you will need to re-associate yourself to the phone by going back to the first step, in this document.
- 2. If you have a phone assigned to you (outside of Hoteling)....
  - a. Your original phone will not receive calls when you are a guest at another phone.
  - b. If you do not answer you calls at the guest location, and you have voicemail, the call will go to your voicemail. THIS DOES NOT APPLY TO ACD/QUEUE CALLS. The voicemail indicator on your phone (not the guest phone) will show the indicator light for voicemail, if you have that setting chosen.